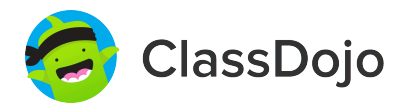

# **3 steps to connect parents**

#### 1. Print

Print a parent invite (next page) for each student in your class.

## 2. Send home

Send students home with invites to give to their parents or guardians.

#### 3. Connect

From the app or classdojo.com, parents will use the invitation code to get verified, connect to your classroom, and set up their child's account!

#### Benefits to connecting parents:

- ✓ Parents in the know are able to provide better support at home
- ✓ Sharing moments from school fosters a sense of community
- ✓ Messaging directly (in 50+ languages) breaks communication barriers

Page 1 of 27

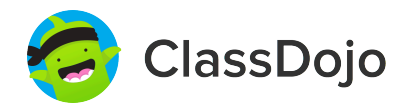

# Please join our classroom community on ClassDojo

| PARENTS:                                                                                                    |                                                                                                    |
|----------------------------------------------------------------------------------------------------|----------------------------------------------------------------------------------------------------|
| <ul> <li>New to ClassDojo?</li> <li>Download the ClassDojo app</li> <li>Open app and tap 'Parent' to create a parent account</li> <li>Enter name, email &amp; create a password</li> <li>Tap 'Add child (+)' and use this code:</li> </ul> | <ul> <li>Already have a Parent<br/>Account on ClassDojo app on<br/>your phone</li> <li>Log in as a Parent (if you<br/>aren't already). Ensure<br/>you're logged in as a Parent,<br/>not a Student or Teacher!</li> <li>Tap the Kids section/avatars<br/>at the bottom of the screen</li> <li>Add child using this code:</li> </ul> |

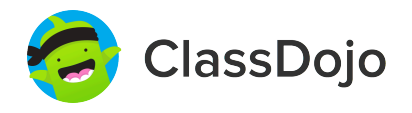

# Please join our classroom community on ClassDojo

| PARENTS:                                                                                                    |                                                                                                    |
|----------------------------------------------------------------------------------------------------|----------------------------------------------------------------------------------------------------|
| <ul> <li><b>New to ClassDojo?</b></li> <li>Download the ClassDojo app</li> <li>Open app and tap 'Parent' to create a parent account</li> <li>Enter name, email &amp; create a password</li> <li>Tap 'Add child (+)' and use this code:</li> </ul> | <ul> <li>Aready have a Parent Structure of the ClassDojo app on your phone</li> <li>Log in as a Parent (if you aren't already). Ensure you're logged in as a Parent, not a Student or Teacher!</li> <li>Tap the Kids section/avatars at the bottom of the screen</li> <li>Add child using this code:</li> </ul> |

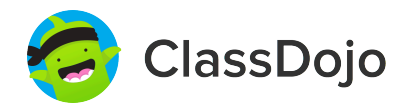

# Please join our classroom community on ClassDojo

| PARENTS:                                                                                                    |                                                                                                    |
|----------------------------------------------------------------------------------------------------|----------------------------------------------------------------------------------------------------|
| <ul> <li>New to ClassDojo?</li> <li>Download the ClassDojo app</li> <li>Open app and tap 'Parent' to create a parent account</li> <li>Enter name, email &amp; create a password</li> <li>Tap 'Add child (+)' and use this code:</li> </ul> | <ul> <li>Already have a Parent<br/>Account on ClassDojo app on<br/>your phone</li> <li>Log in as a Parent (if you<br/>aren't already). Ensure<br/>you're logged in as a Parent,<br/>not a Student or Teacher!</li> <li>Tap the Kids section/avatars<br/>at the bottom of the screen</li> <li>Add child using this code:</li> </ul> |

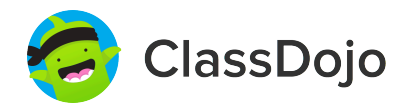

# Please join our classroom community on ClassDojo

| PARENTS:                                                                                                    |                                                                                                    |
|----------------------------------------------------------------------------------------------------|----------------------------------------------------------------------------------------------------|
| <ul> <li>New to ClassDojo?</li> <li>1. Download the ClassDojo app</li> <li>2. Open app and tap 'Parent' to create a parent account</li> <li>3. Enter name, email &amp; create a password</li> <li>4. Tap 'Add child (+)' and use this code:</li> <li>PV3REQAWY</li> </ul> | <ul> <li>Already have a Parent<br/>Account on ClassDojo app on<br/>your phone</li> <li>Log in as a Parent (if you<br/>aren't already). Ensure<br/>you're logged in as a Parent,<br/>not a Student or Teacher!</li> <li>Tap the Kids section/avatars<br/>at the bottom of the screen</li> <li>Add child using this code:</li> </ul> |

## **To: DeQuion Anderson and DeQuion Anderson's parents**

From: Ms. Schafer

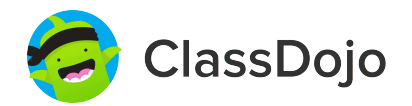

## Please join our classroom community on ClassDojo

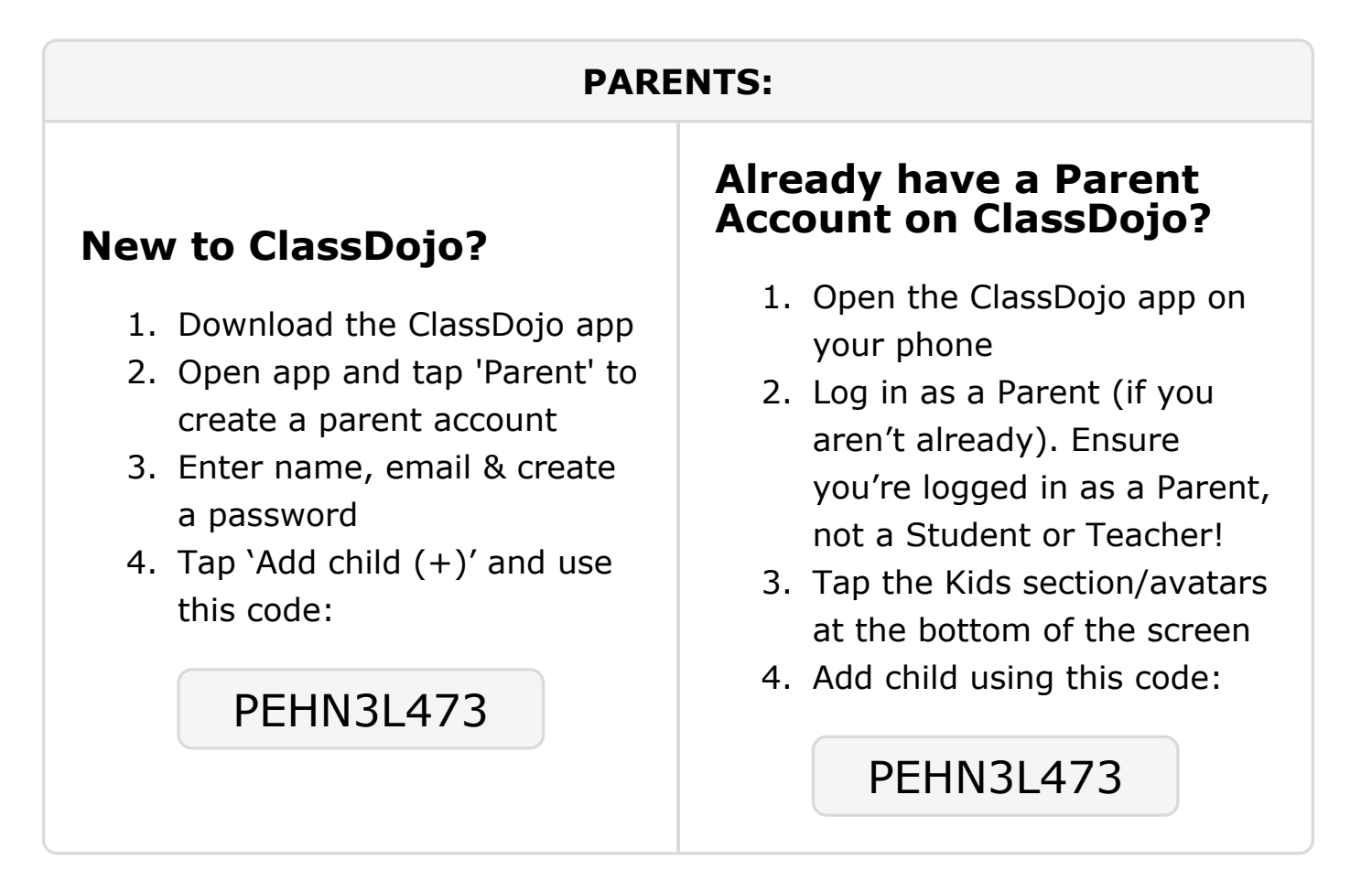

## To: Abdullahi Anod and Abdullahi Anod's parents

From: Ms. Schafer

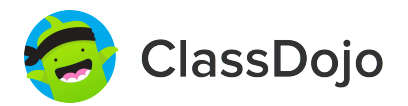

## Please join our classroom community on ClassDojo

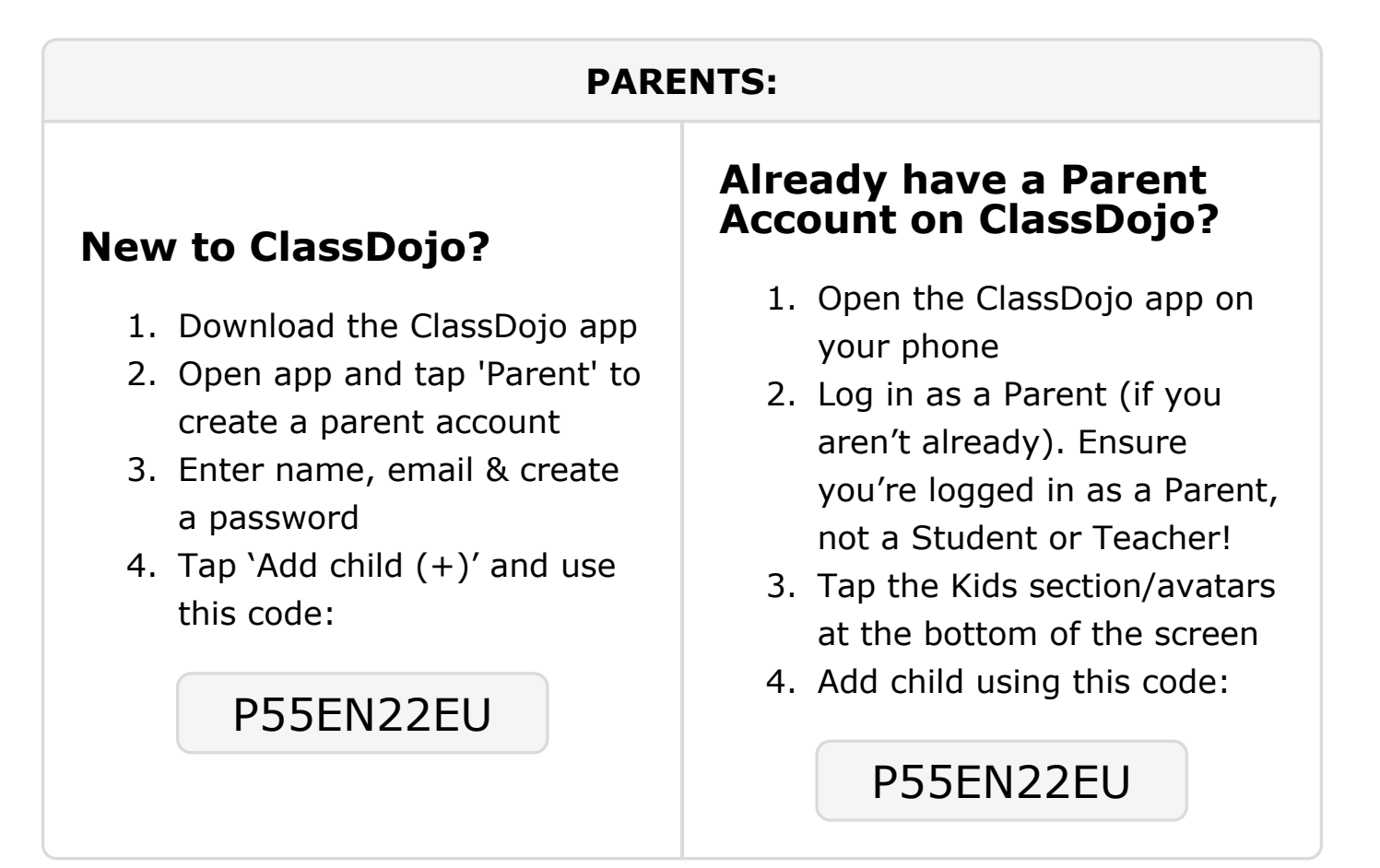

#### To: Deborah Babalola and Deborah Babalola's parents

From: Ms. Schafer

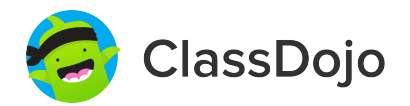

## Please join our classroom community on ClassDojo

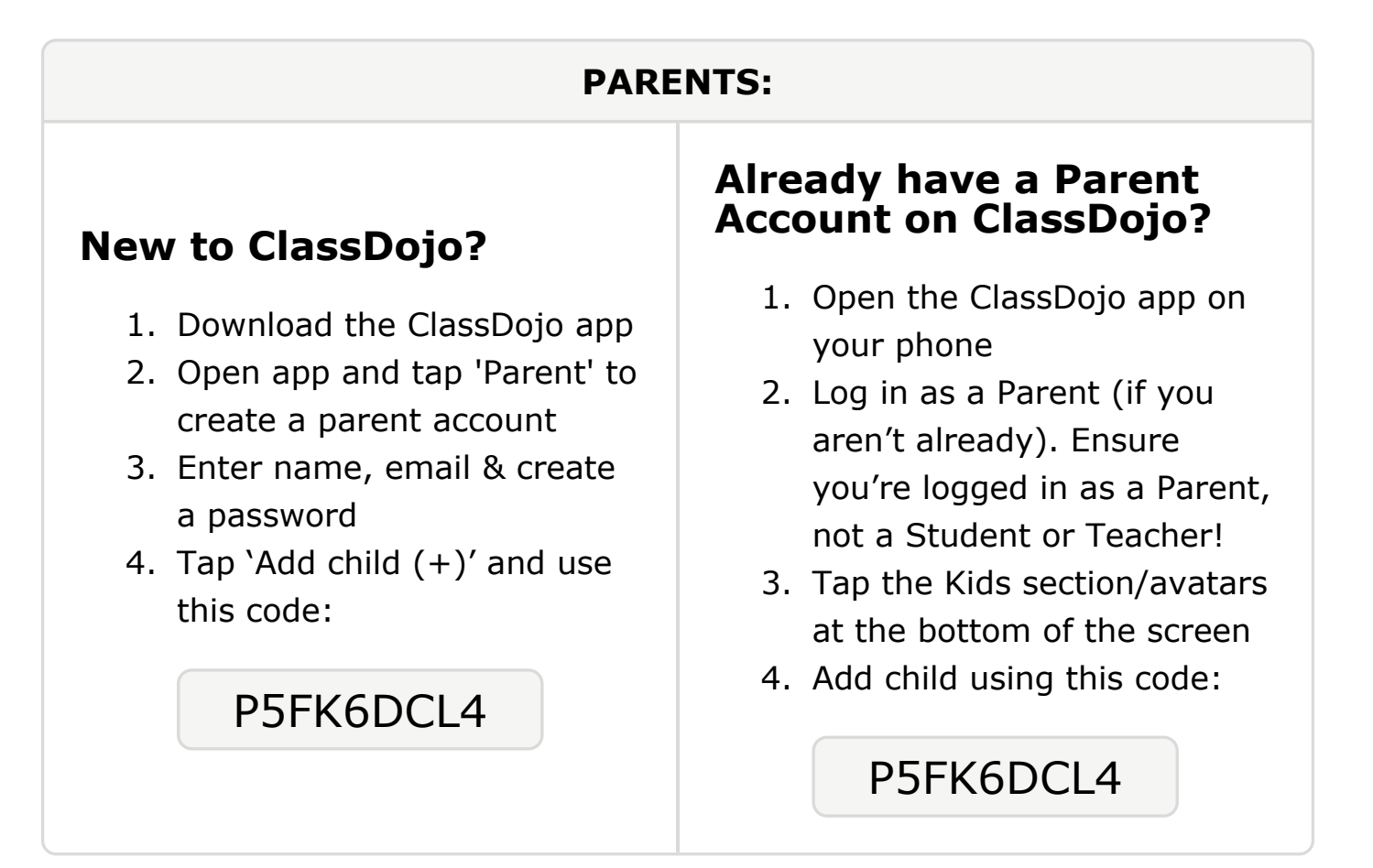

#### **To: Honor Ballour and Honor Ballour's parents**

From: Ms. Schafer

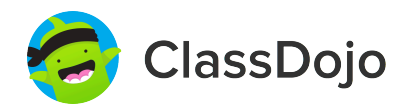

## Please join our classroom community on ClassDojo

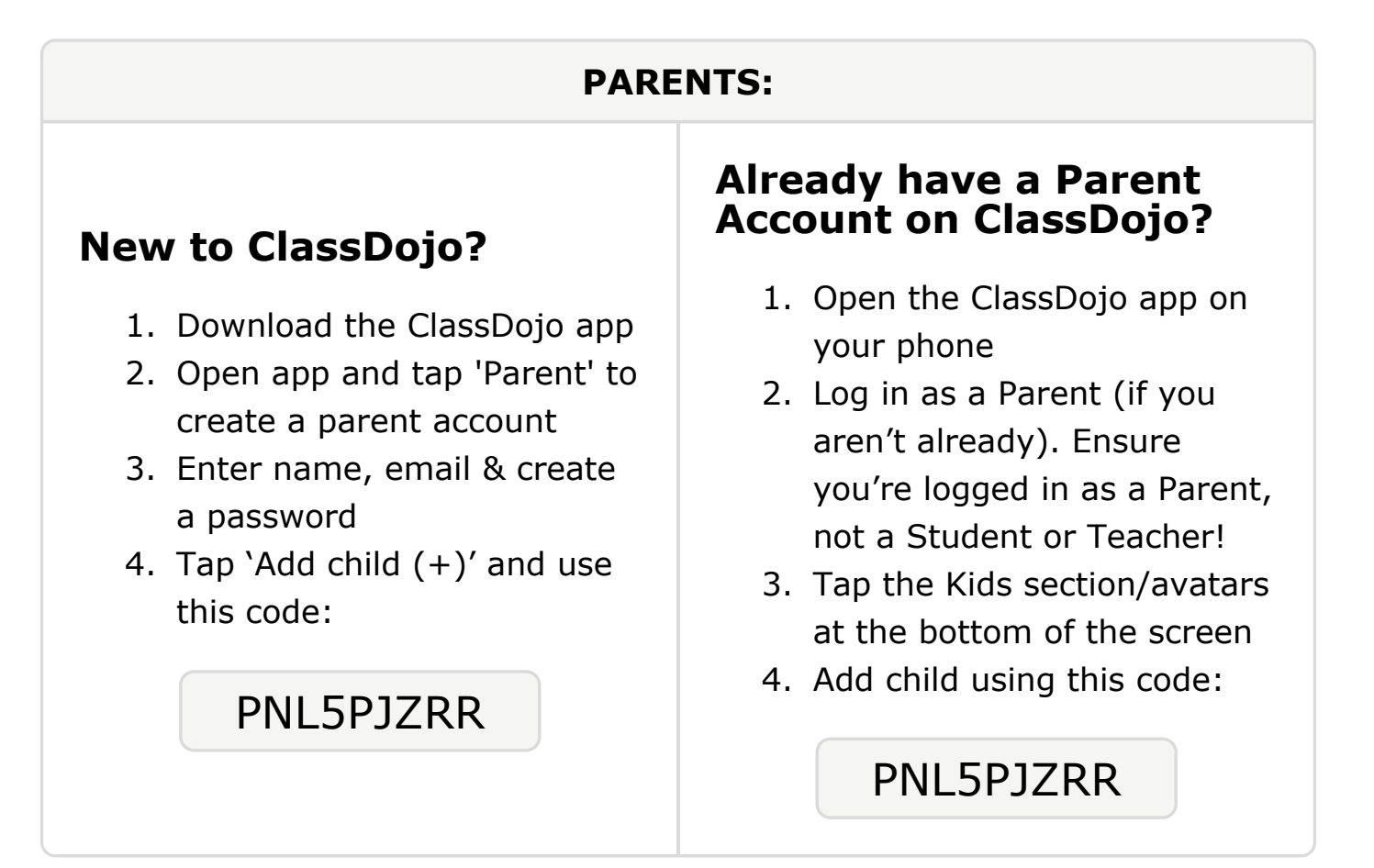

#### To: Rheanna Bolden and Rheanna Bolden's parents

From: Ms. Schafer

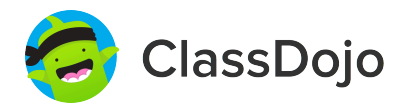

## Please join our classroom community on ClassDojo

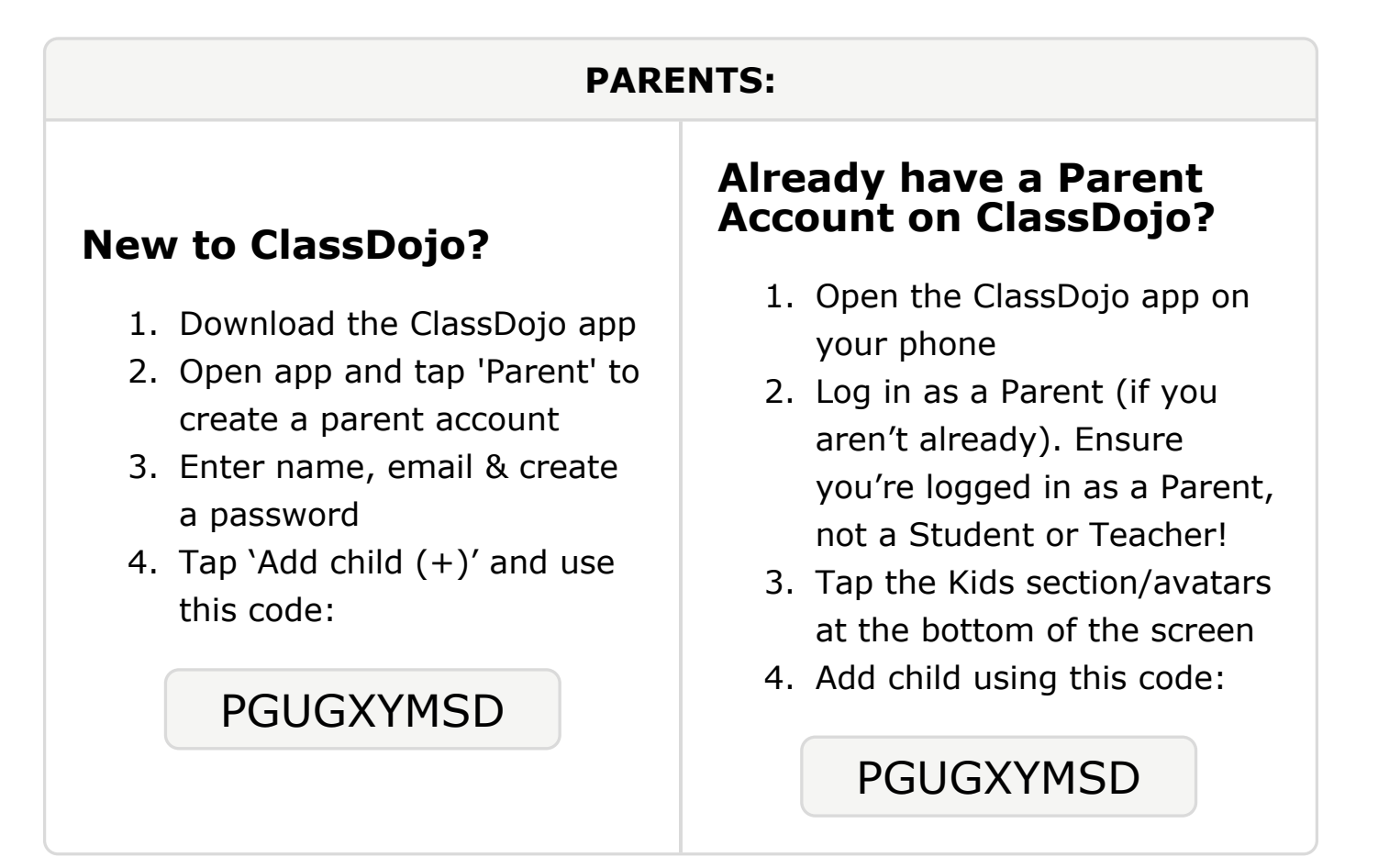

## **To: Vincent Dickens and Vincent Dickens's parents**

From: Ms. Schafer

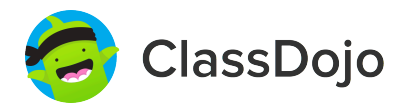

## Please join our classroom community on ClassDojo

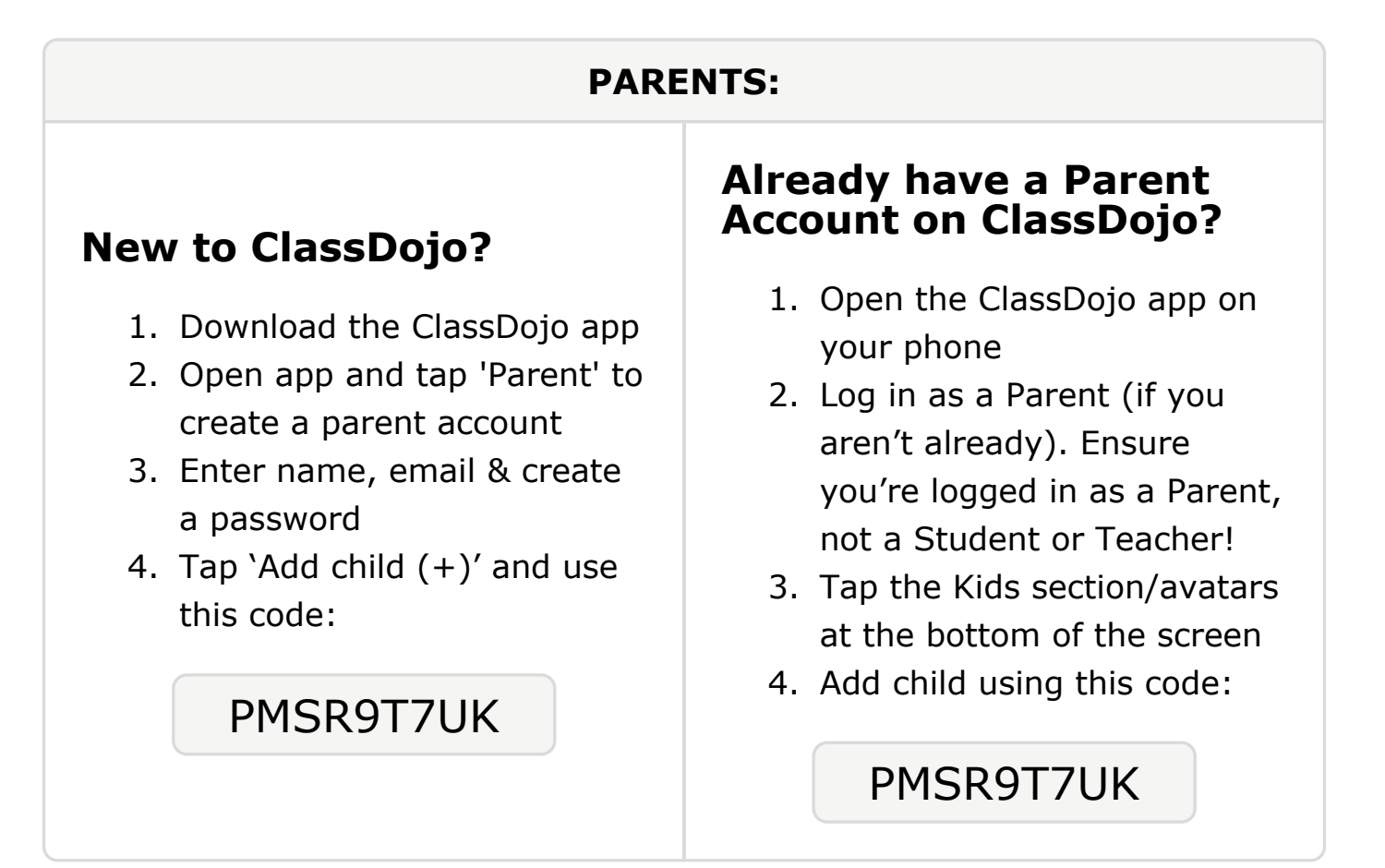

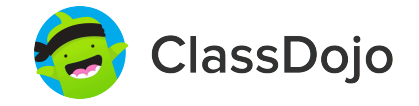

# Please join our classroom community on ClassDojo

| PARENTS:                                                                                                    |                                                                                                    |
|----------------------------------------------------------------------------------------------------|----------------------------------------------------------------------------------------------------|
| <ul> <li>New to ClassDojo?</li> <li>1. Download the ClassDojo app</li> <li>2. Open app and tap 'Parent' to create a parent account</li> <li>3. Enter name, email &amp; create a password</li> <li>4. Tap 'Add child (+)' and use this code:</li> <li>P4ZZDBM3H</li> </ul> | <ul> <li>Already have a Parent<br/>Account on ClassDojo app on<br/>your phone</li> <li>Log in as a Parent (if you<br/>aren't already). Ensure<br/>you're logged in as a Parent,<br/>not a Student or Teacher!</li> <li>Tap the Kids section/avatars<br/>at the bottom of the screen</li> <li>Add child using this code:</li> </ul> |

#### To: McKinzie Hairston and McKinzie Hairston's parents

From: Ms. Schafer

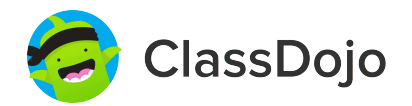

## Please join our classroom community on ClassDojo

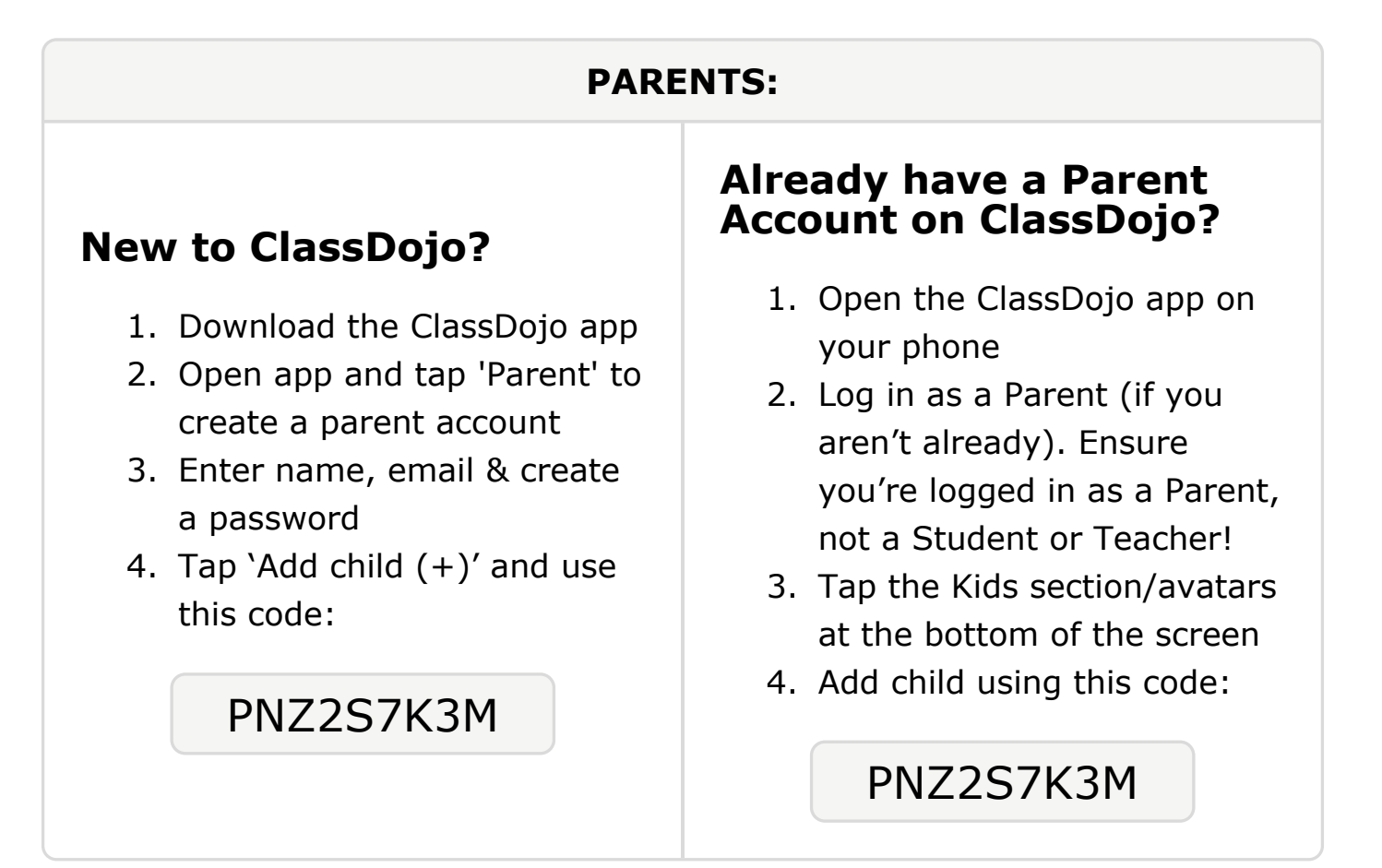

## To: Kaedin Halaoui and Kaedin Halaoui's parents

From: Ms. Schafer

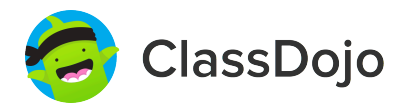

## Please join our classroom community on ClassDojo

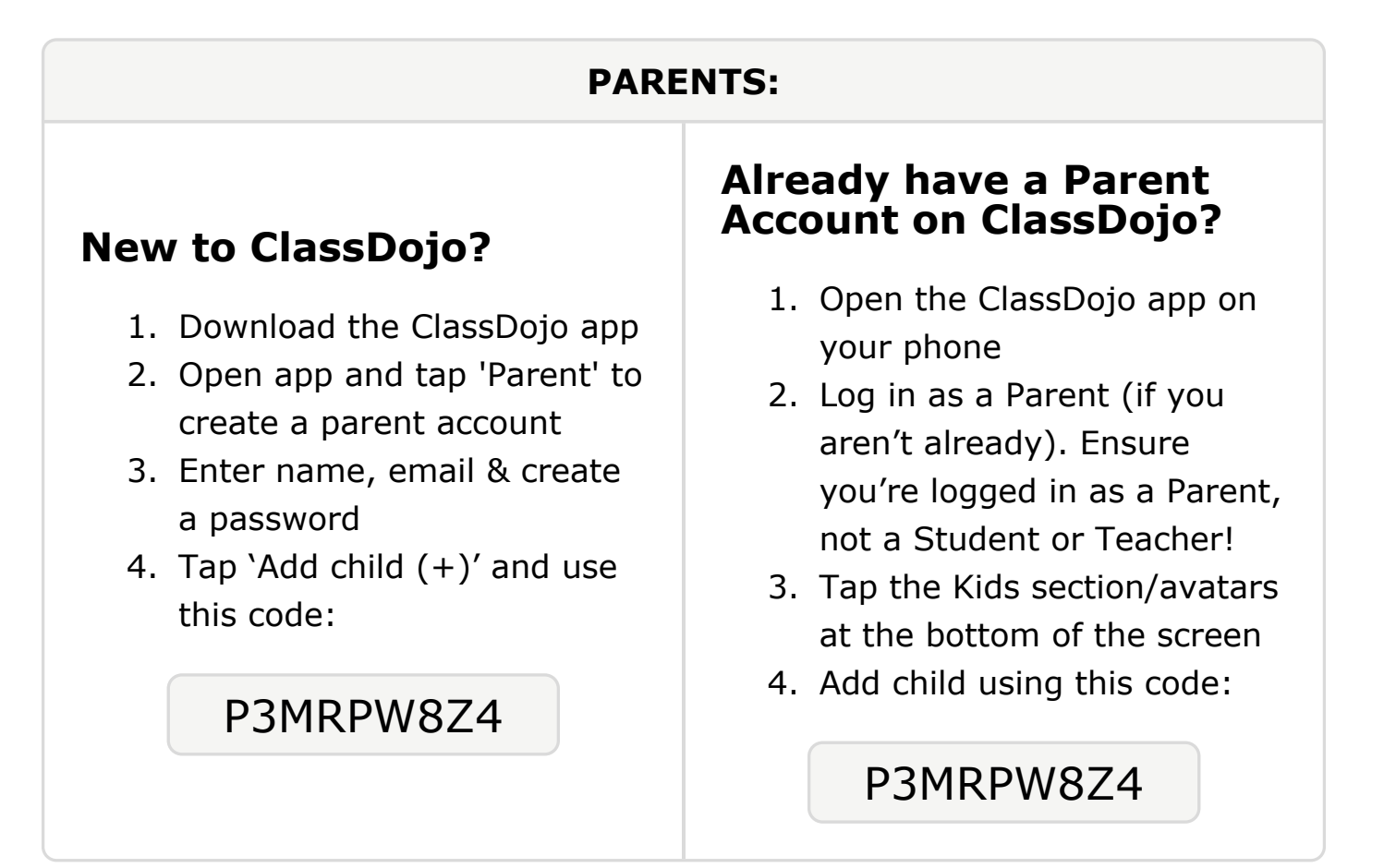

#### To: Bishara Hassan and Bishara Hassan's parents

From: Ms. Schafer

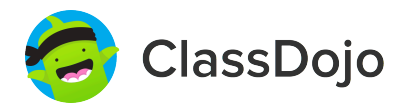

## Please join our classroom community on ClassDojo

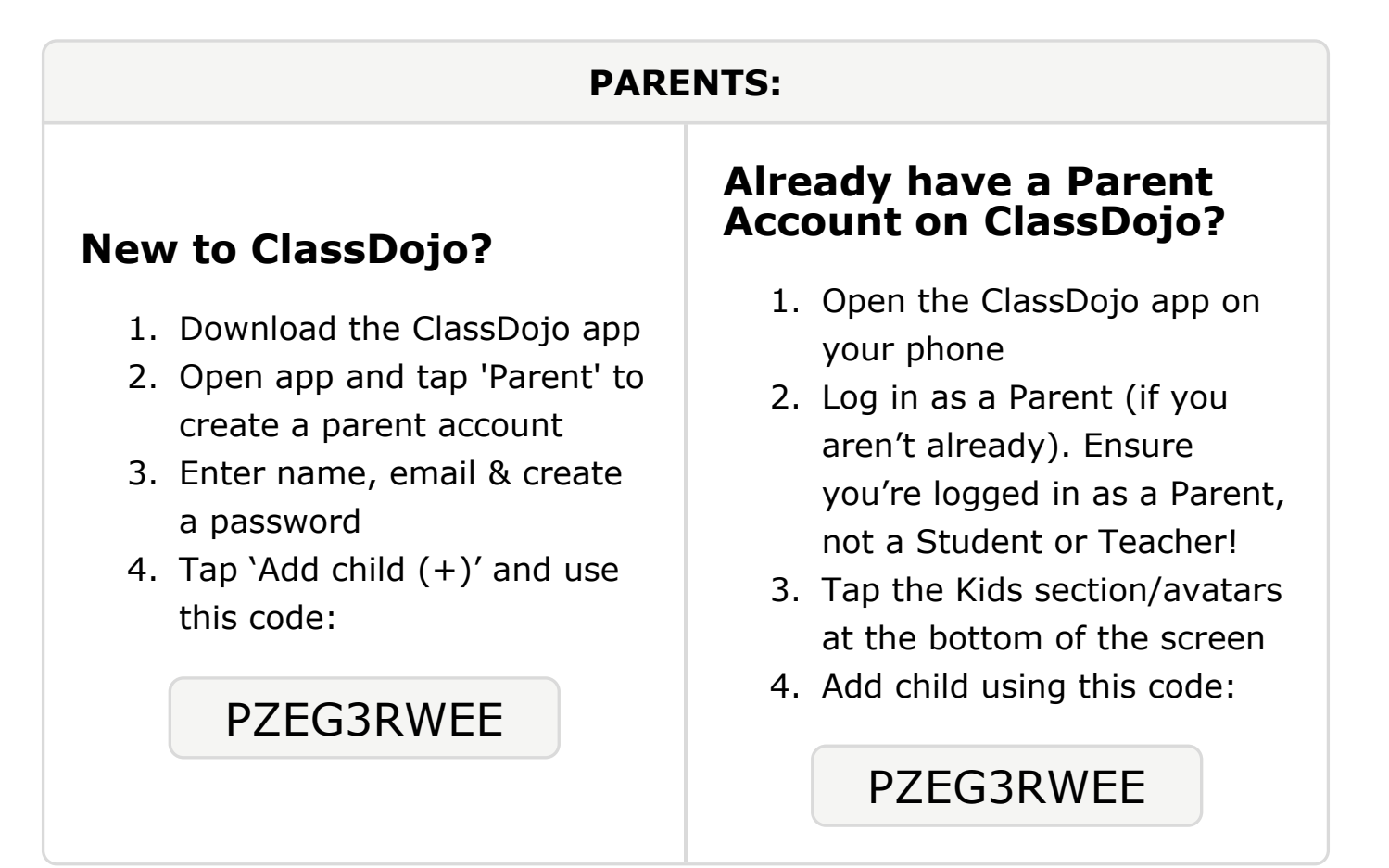

## To: Victoria Hodges and Victoria Hodges's parents

From: Ms. Schafer

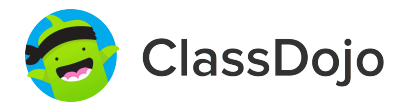

## Please join our classroom community on ClassDojo

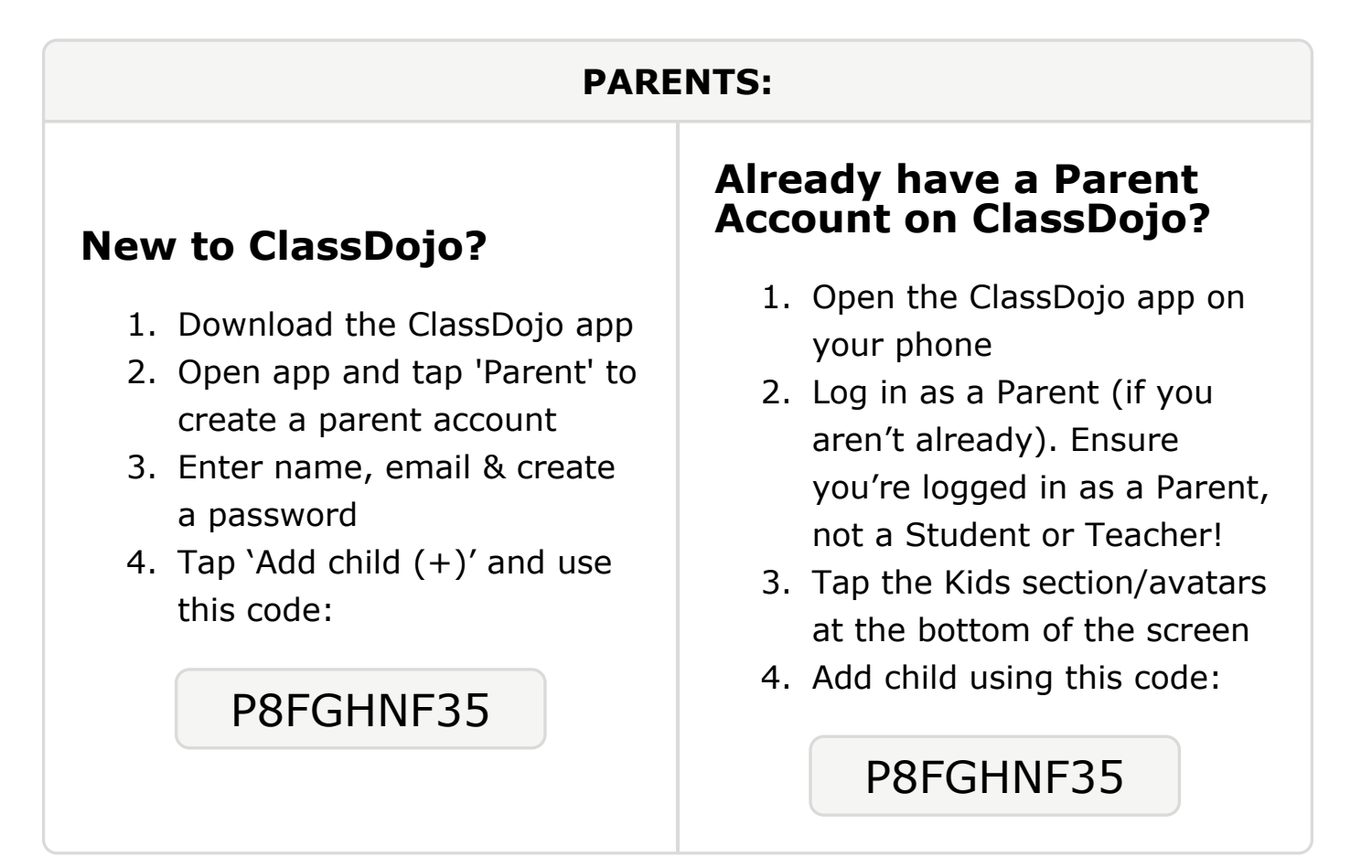

# To: Marvin Jackson Whiting and Marvin Jackson Whiting's

```
parents
```

From: Ms. Schafer

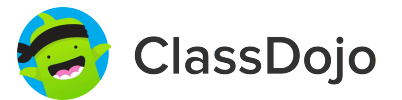

## Please join our classroom community on ClassDojo

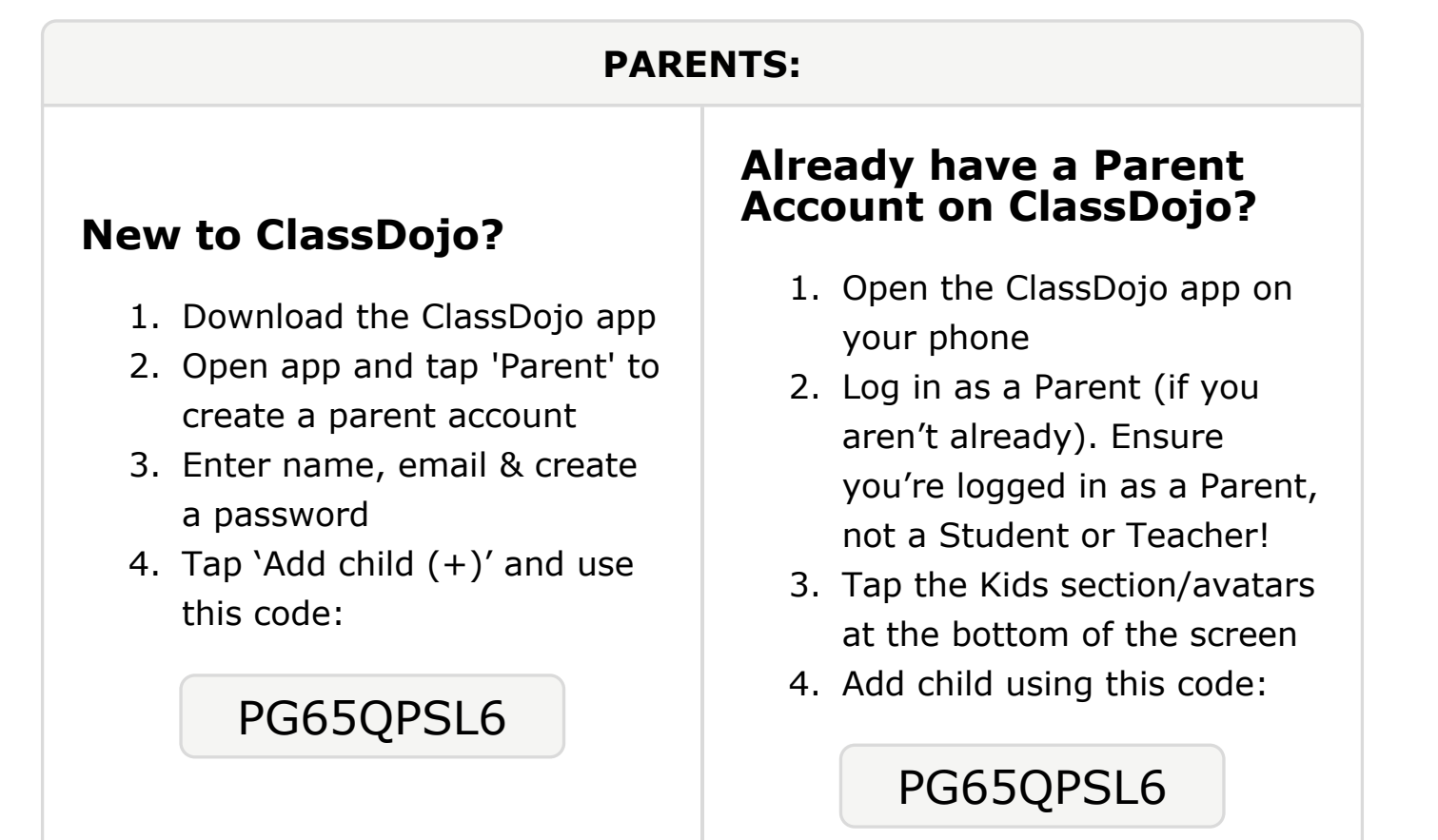

## **To: Serenity Miller and Serenity Miller's parents**

From: Ms. Schafer

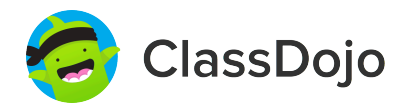

## Please join our classroom community on ClassDojo

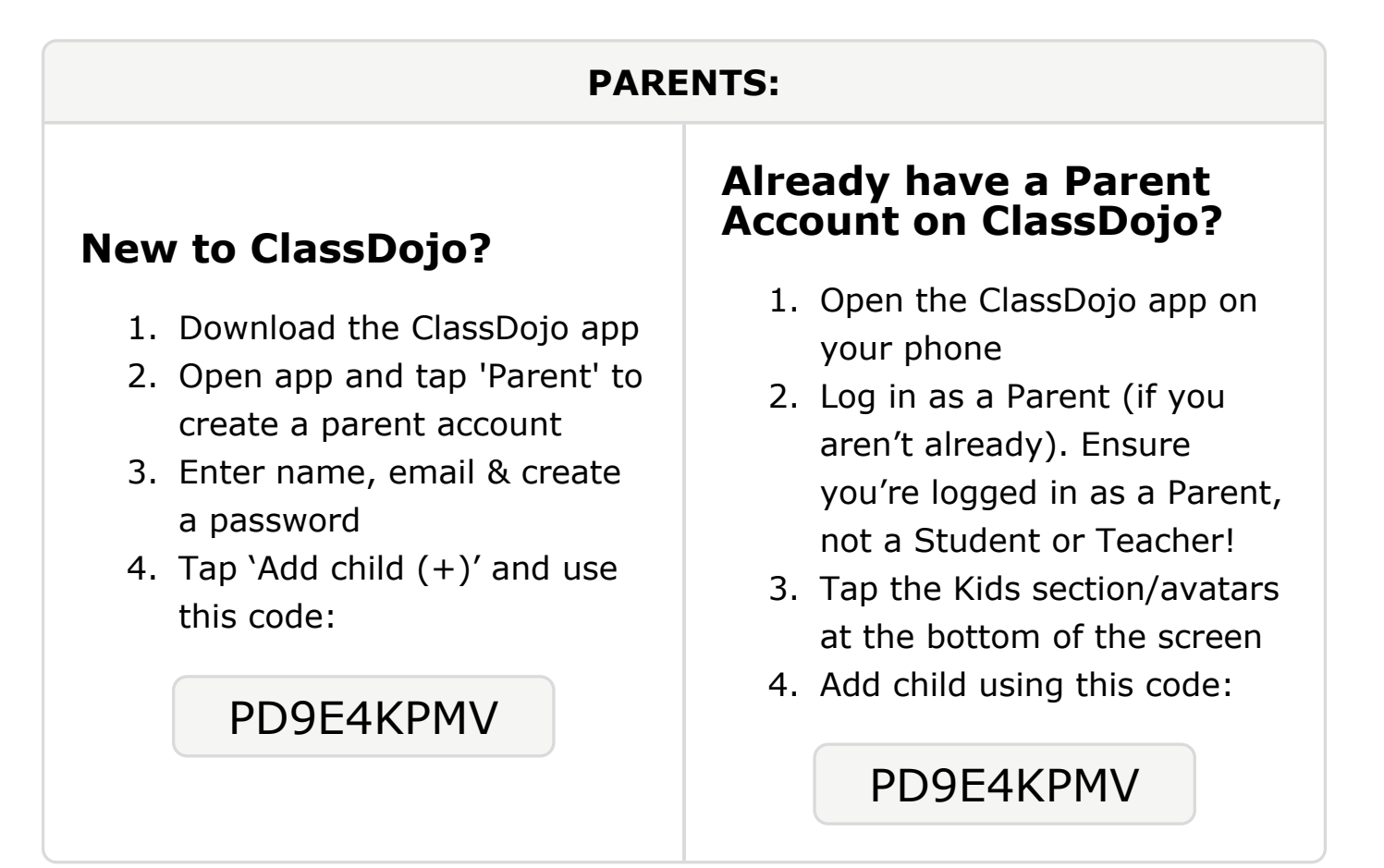

#### To: Juweria Mohamed and Juweria Mohamed's parents

From: Ms. Schafer

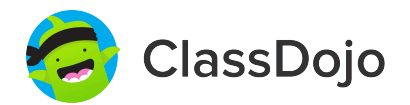

## Please join our classroom community on ClassDojo

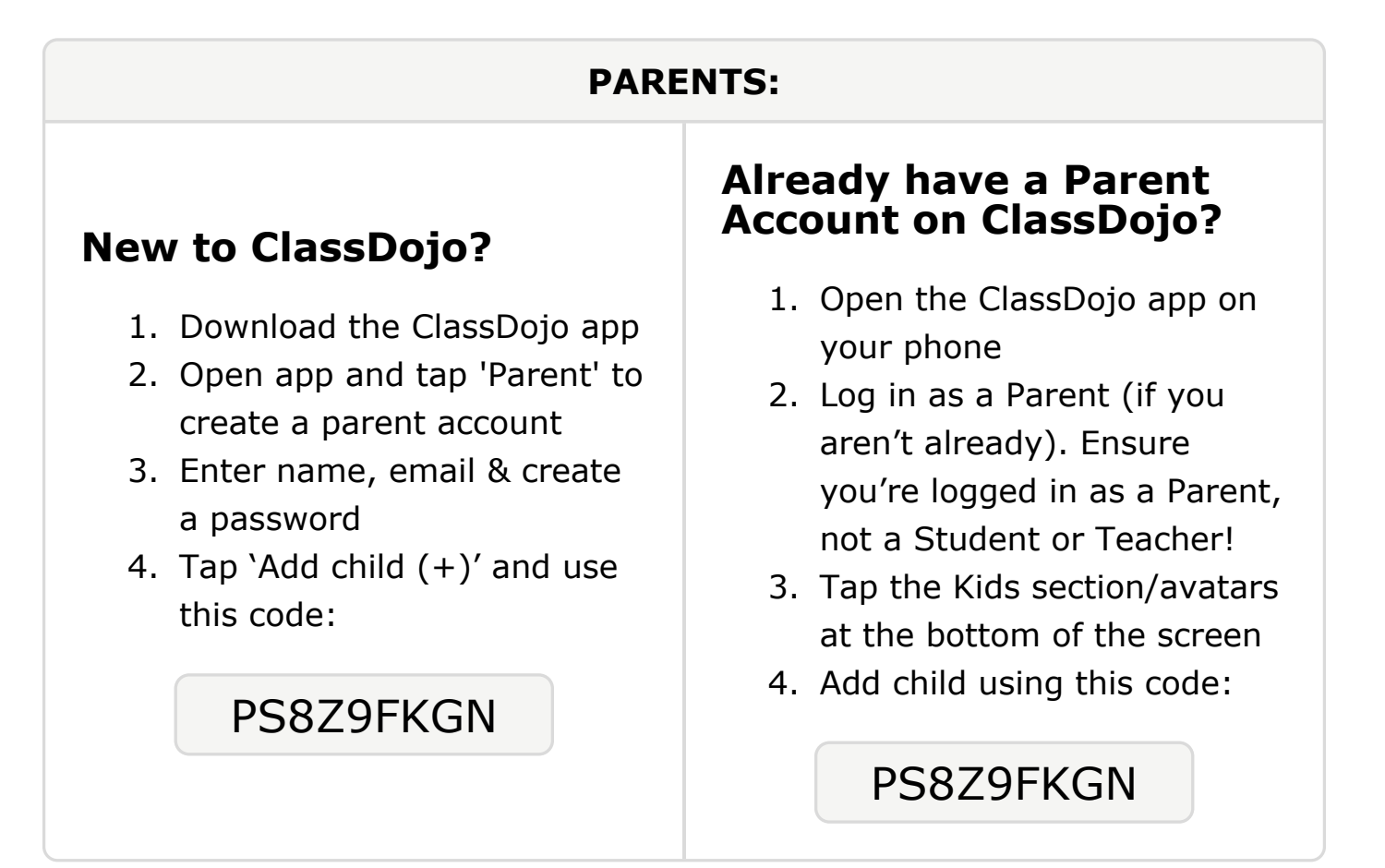

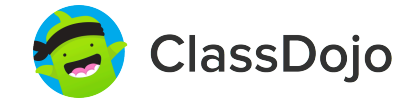

# Please join our classroom community on ClassDojo

| PARENTS:                                                                                                    |                                                                                                    |
|----------------------------------------------------------------------------------------------------|----------------------------------------------------------------------------------------------------|
| <ul> <li>New to ClassDojo?</li> <li>Download the ClassDojo app</li> <li>Open app and tap 'Parent' to create a parent account</li> <li>Enter name, email &amp; create a password</li> <li>Tap 'Add child (+)' and use this code:</li> </ul> PECHQC84M | <ul> <li>Already have a Parent<br/>account on ClassDojo app on<br/>your phone</li> <li>Log in as a Parent (if you<br/>aren't already). Ensure<br/>you're logged in as a Parent,<br/>not a Student or Teacher!</li> <li>Tap the Kids section/avatars<br/>at the bottom of the screen</li> <li>Add child using this code:</li> </ul> |

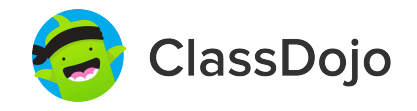

# Please join our classroom community on ClassDojo

| PARENTS:                                                                                                    |                                                                                                    |
|----------------------------------------------------------------------------------------------------|----------------------------------------------------------------------------------------------------|
| <ul> <li><b>New to ClassDojo?</b></li> <li>Download the ClassDojo app</li> <li>Open app and tap 'Parent' to create a parent account</li> <li>Enter name, email &amp; create a password</li> <li>Tap 'Add child (+)' and use this code:</li> </ul> | <ul> <li>Already have a Parent<br/>Account on ClassDojo app on<br/>your phone</li> <li>Log in as a Parent (if you<br/>aren't already). Ensure<br/>you're logged in as a Parent,<br/>not a Student or Teacher!</li> <li>Tap the Kids section/avatars<br/>at the bottom of the screen</li> <li>Add child using this code:</li> </ul> |

### To: Abdurahman O'Hirsi and Abdurahman O'Hirsi's parents

From: Ms. Schafer

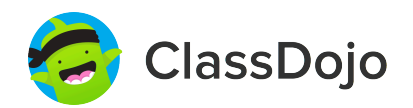

## Please join our classroom community on ClassDojo

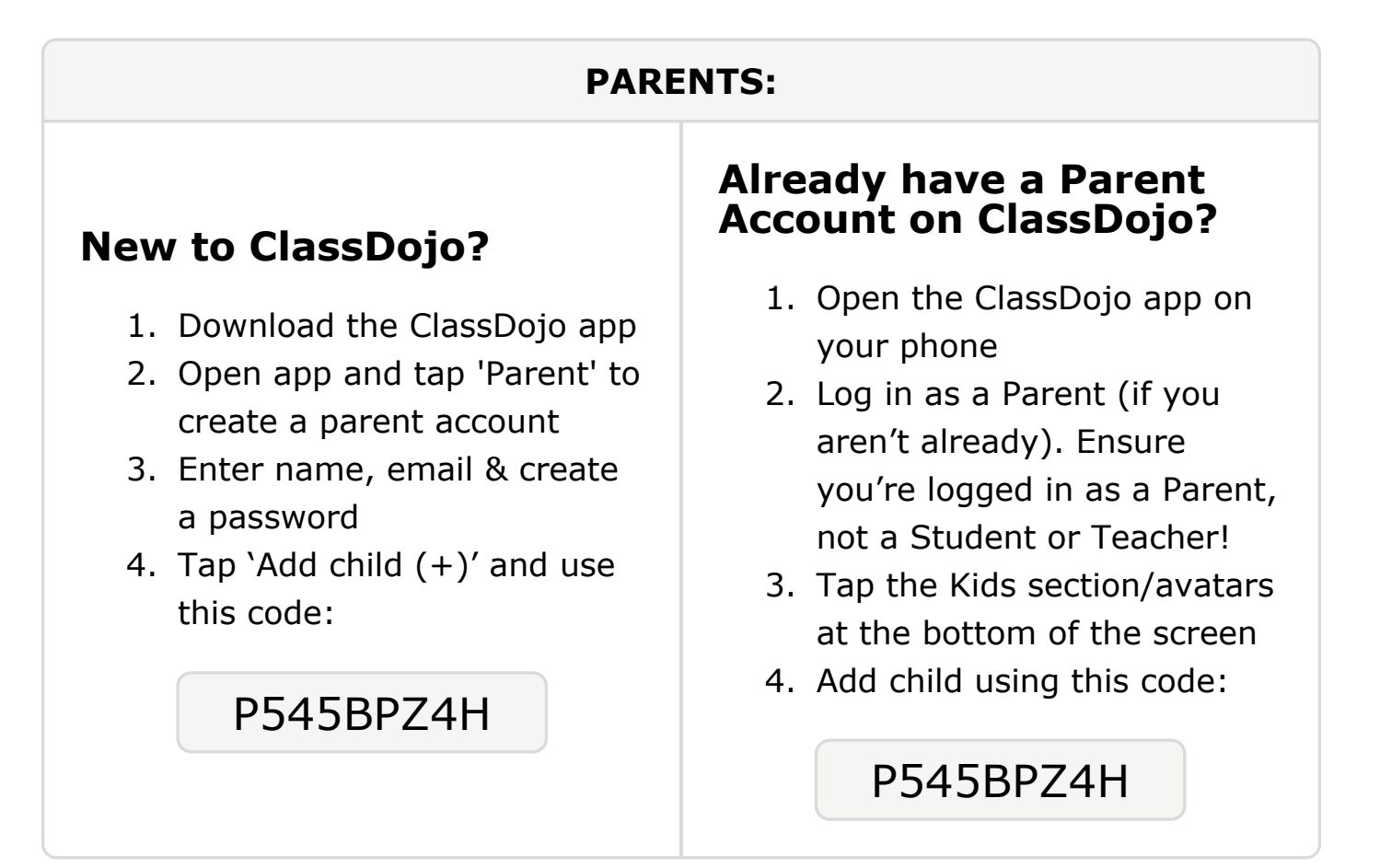

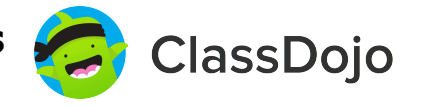

# Please join our classroom community on ClassDojo

| PARENTS:                                                                                                    |                                                                                                    |
|----------------------------------------------------------------------------------------------------|----------------------------------------------------------------------------------------------------|
| <ul> <li><b>New to ClassDojo?</b></li> <li>Download the ClassDojo app</li> <li>Open app and tap 'Parent' to create a parent account</li> <li>Enter name, email &amp; create a password</li> <li>Tap 'Add child (+)' and use this code:</li> </ul> | <ul> <li>Already have a Parent<br/>Account on ClassDojo app on<br/>your phone</li> <li>Log in as a Parent (if you<br/>aren't already). Ensure<br/>you're logged in as a Parent,<br/>not a Student or Teacher!</li> <li>Tap the Kids section/avatars<br/>at the bottom of the screen</li> <li>Add child using this code:</li> </ul> |

#### To: Vanessa Silva and Vanessa Silva's parents

From: Ms. Schafer

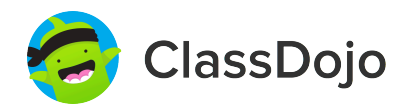

## Please join our classroom community on ClassDojo

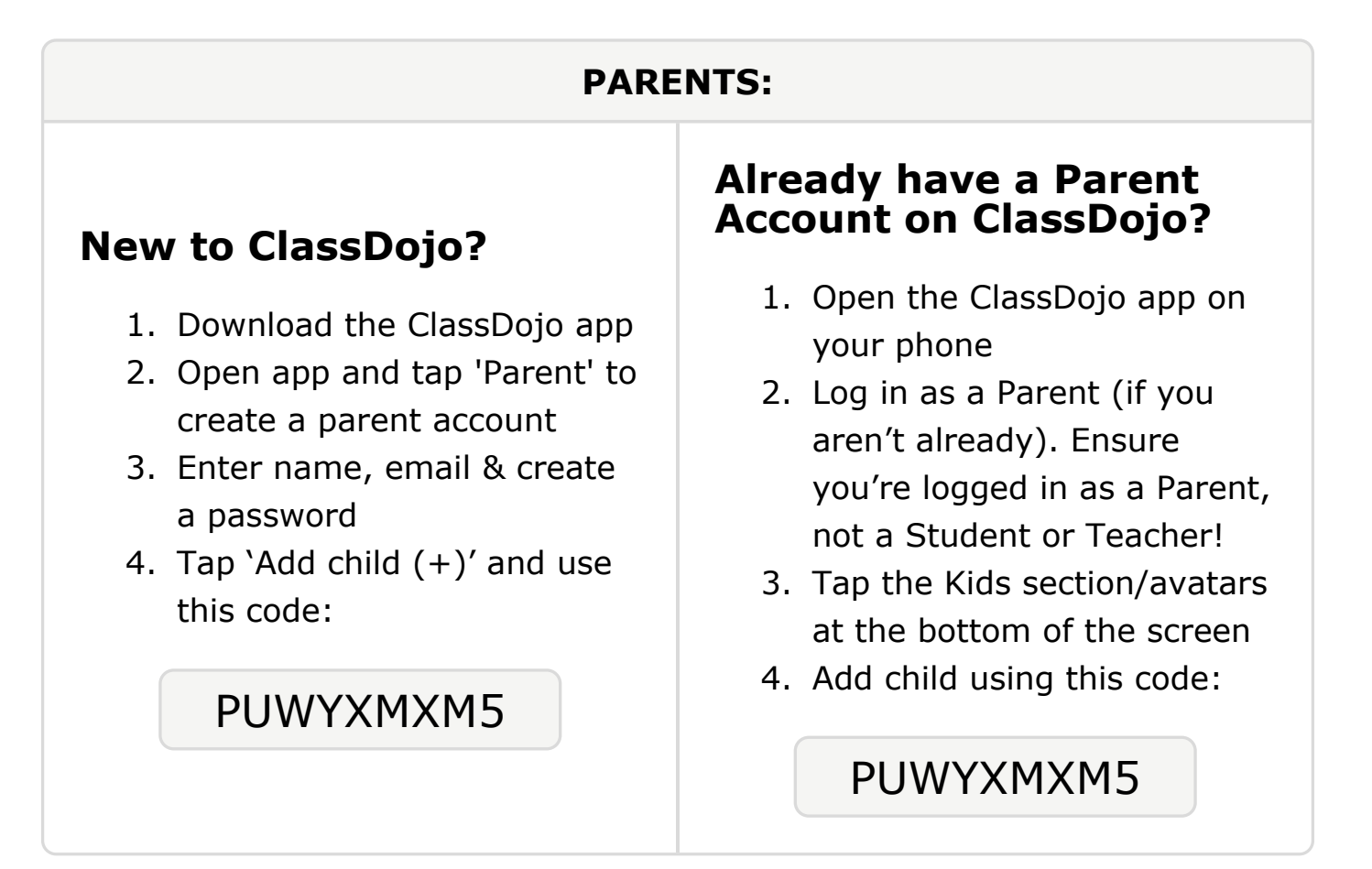

## To: Kayleigh Sprouse and Kayleigh Sprouse's parents

From: Ms. Schafer

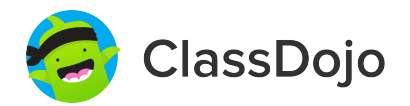

## Please join our classroom community on ClassDojo

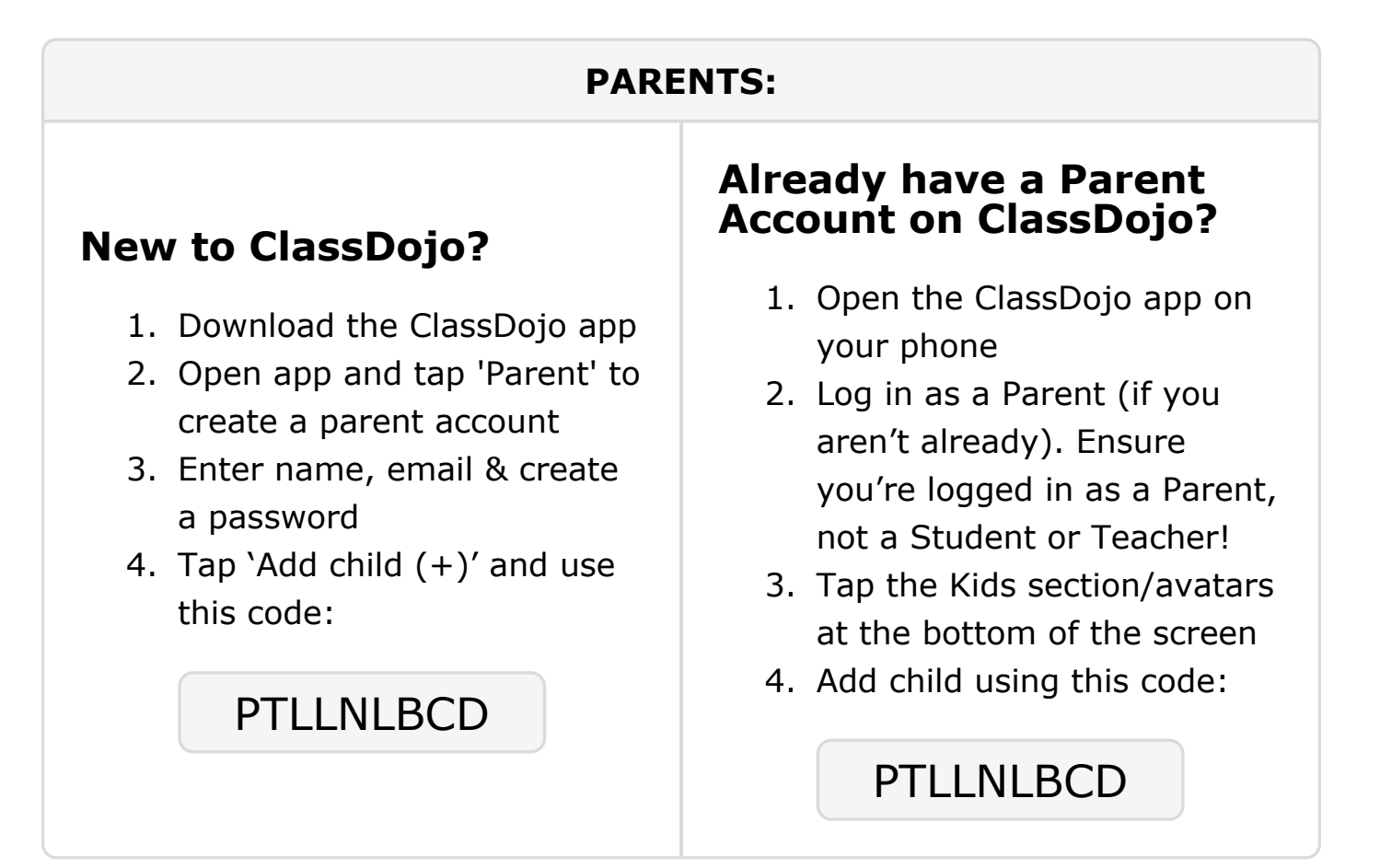

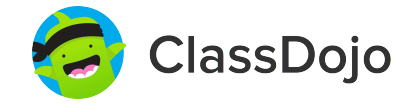

# Please join our classroom community on ClassDojo

| PARENTS:                                                                                                    |                                                                                                    |
|----------------------------------------------------------------------------------------------------|----------------------------------------------------------------------------------------------------|
| <ul> <li>New to ClassDojo?</li> <li>1. Download the ClassDojo app</li> <li>2. Open app and tap 'Parent' to create a parent account</li> <li>3. Enter name, email &amp; create a password</li> <li>4. Tap 'Add child (+)' and use this code:</li> <li>P2DYLU9RG</li> </ul> | <ul> <li>Already have a Parent<br/>Account on ClassDojo app on<br/>your phone</li> <li>Log in as a Parent (if you<br/>aren't already). Ensure<br/>you're logged in as a Parent,<br/>not a Student or Teacher!</li> <li>Tap the Kids section/avatars<br/>at the bottom of the screen</li> <li>Add child using this code:</li> </ul> |

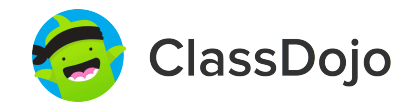

# Please join our classroom community on ClassDojo

| PARENTS:                                                                                                    |                                                                                                    |
|----------------------------------------------------------------------------------------------------|----------------------------------------------------------------------------------------------------|
| <ul> <li><b>New to ClassDojo?</b></li> <li>Download the ClassDojo app</li> <li>Open app and tap 'Parent' to create a parent account</li> <li>Enter name, email &amp; create a password</li> <li>Tap 'Add child (+)' and use this code:</li> </ul> | <ul> <li>Already have a Parent<br/>Account on ClassDojo app on<br/>your phone</li> <li>Log in as a Parent (if you<br/>aren't already). Ensure<br/>you're logged in as a Parent,<br/>not a Student or Teacher!</li> <li>Tap the Kids section/avatars<br/>at the bottom of the screen</li> <li>Add child using this code:</li> </ul> |